# Rechercher l'ID de session de contact pour les appels dans le Centre de contact Webex

# Table des matières

Introduction Conditions préalables Exigences Comment trouver l'ID de session de contact pour les appels dans WxCC ? Solution Informations connexes

# Introduction

Ce document décrit comment rechercher l'ID de session de contact dans WxCC. L'ID de session peut être utilisé pour résoudre d'autres problèmes ultérieurement.

Contribution d'Abhishek Shukla, ingénieur du centre d'assistance technique Cisco.

# Conditions préalables

#### Exigences

Cisco vous recommande de prendre connaissance des rubriques suivantes :

- Solution Webex Contact Center (WxCC)
- WxCC Agent Desktop

The information in this document was created from the devices in a specific lab environment. All of the devices used in this document started with a cleared (default) configuration. Si votre réseau est en ligne, assurez-vous de bien comprendre l'incidence possible des commandes.

# Comment trouver I'ID de session de contact pour les appels dans WxCC ?

Vous pouvez recréer le scénario en procédant comme suit

· Lancer un test Appel entrant

- · Autoriser un agent disponible à répondre à l'appel ou à échouer
- Si l'appel est connecté, enregistrez le numéro composé et le numéro de l'appelant. Ces informations sont utilisées pour exporter l'ID de session de contact via le rapport historique

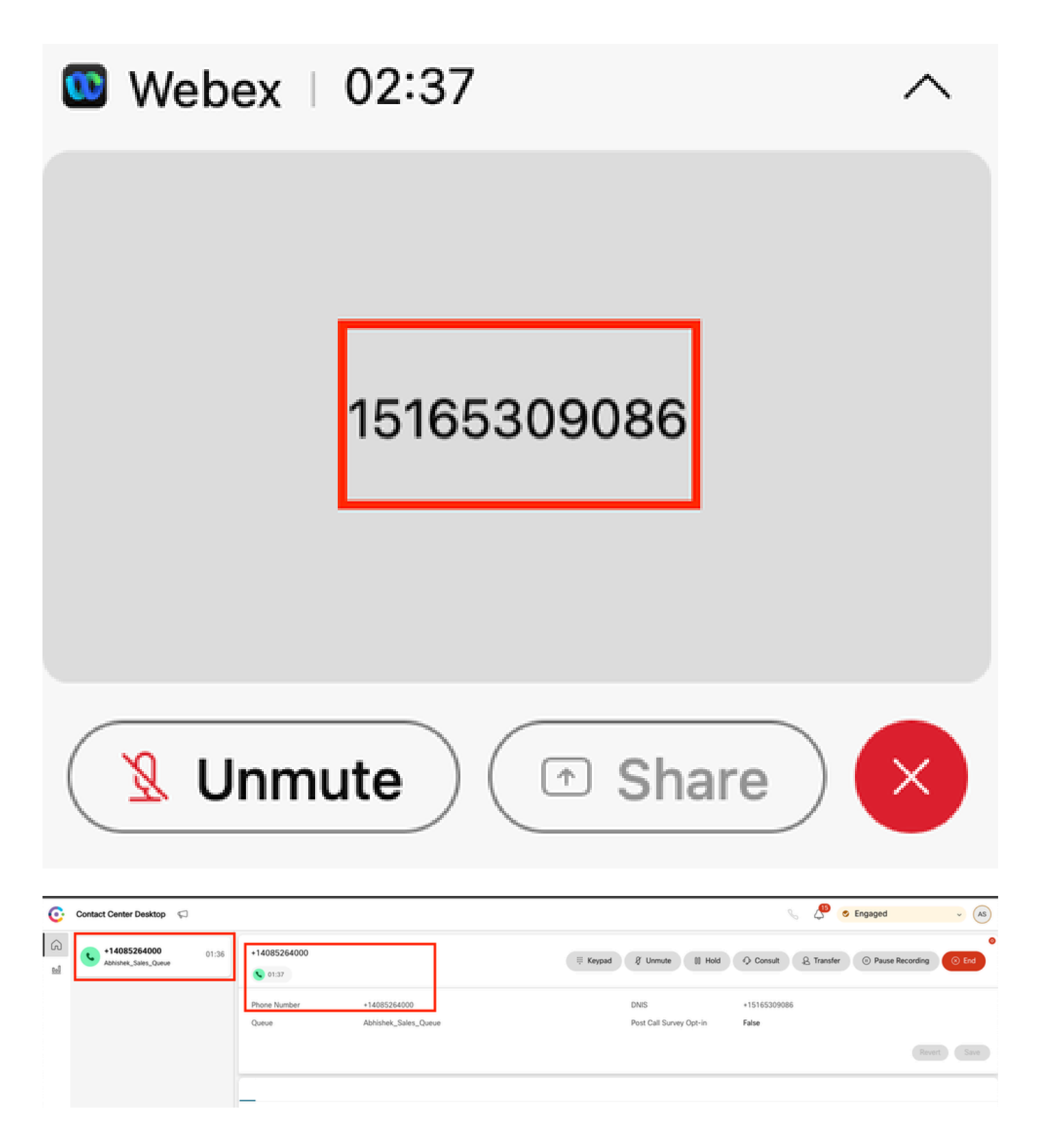

### Solution

Étape 1. Récupérer l'ID de session de contact via le rapport en temps réel

- Accédez à la page WxCC admin
- Sélectionnez Vue d'ensemble du centre de contacts, puis Temps réel sur le tableau de bord

| Contact Centre Overview - Realtin | 10 V             |   |   |          |                  |                     |       |     |
|-----------------------------------|------------------|---|---|----------|------------------|---------------------|-------|-----|
| Contact Centre Overvie            | ew – Real-Time   |   |   |          | Team Name<br>All | Queue Name<br>✔ All | ✓ All | •   |
|                                   |                  |   |   |          |                  |                     |       |     |
|                                   |                  |   |   |          |                  |                     |       |     |
|                                   |                  |   |   |          |                  |                     |       |     |
|                                   |                  |   |   |          |                  |                     |       |     |
| Summary                           |                  | 2 | ٥ | 00.00.05 |                  | 0                   | Summ  | ary |
| Summary<br>Contact Details Cu     | rrently in Queue | 2 | 0 | 00.00.05 |                  | 0                   | Summ  | ary |

- Sélectionnez le type de canal Téléphonie sous Détails du contact actuellement en file d'attente
- Un écran de progression descendante s'affiche, dans lequel vous pouvez noter l'ID de session du contact

| Contact Centre Overv                                          | view – Real-Time                                                                                                    | Team Name Outroe Name Channel Type All  All  All  All  All  All  All  All |                           |                                          |                                                                |                        |
|---------------------------------------------------------------|----------------------------------------------------------------------------------------------------|---------------------------------------------------------------------------|---------------------------|------------------------------------------|----------------------------------------------------------------|------------------------|
| Summary<br>Contact Details (<br>Channel Type<br>telephony (1) | Drill Down          Q. jsearch         Fields         Abandorned Type         Abandorned Type         Abandornent Reason         Agent Endpoint (DN)         Agent Leg Blob ID         Agent Leg Blob ID         Agent Login         Agent System ID         Avito CSAT         Barged In Flag | 1                                                                         | Channel Type<br>telephony | Final Queue Name<br>Abhishek_Sales_Queue | Q Search<br>Contact Session ID<br>44dcfb1b-db08-479a-b3f5 bbc. | Queue Duration<br>0 ms |
|                                                               | incource .                                                                                                    |                                                                           |                           |                                          | 1 to 1 of 1 K                                                  | < Page 1 of 1 > >I     |

Étape 2. Récupérer l'ID de session de contact via le rapport historique

- Sur la page WxCC admin, accédez à Reporting and Analytics
- Sélectionner la visualisation
- Exécutez le rapport CSR (rapport de stock), qui s'ouvre dans un nouvel onglet
- Définir la plage de dates et d'heures appropriée
- Appliquer des filtres basés sur l'ANI ou le DNIS correspondant aux numéros de l'appelant et de l'appelé précédemment enregistrés

| esse Analyzer 🗧 Osettings Export - Yesterday |              |                      |             |             |            |                       | 👔 Time Zone : (UTC-04.00) Eastern Daylight Time (America-Tiwe, V |                                |                                                     |  |
|----------------------------------------------|--------------|----------------------|-------------|-------------|------------|-----------------------|------------------------------------------------------------------|--------------------------------|-----------------------------------------------------|--|
|                                              |              |                      |             |             |            |                       | Contact Skill Requirem Matched Skill                             | IS Minutes                     | ← Today ←                                           |  |
| ANI                                          | -            | Queue                | Site        | Team        | Agent      | Matched Skill Profile | Contact Skill Requirement                                        | Matched Skill                  | Call Start Time                                     |  |
| +14085264000                                 |              | Abhishek,Sales,Queue | Site-1      | Abhishek_T  | Abhishek S | N/A                   | N/A                                                              | N/A                            | 10/22/24 4:03:05                                    |  |
|                                              | Search       |                      |             |             |            |                       |                                                                  |                                |                                                     |  |
|                                              |              | -                    |             |             |            |                       |                                                                  |                                |                                                     |  |
|                                              | Select All   |                      |             |             |            |                       |                                                                  |                                |                                                     |  |
|                                              | +14085264000 | K                    |             |             |            |                       |                                                                  |                                |                                                     |  |
|                                              |              |                      |             |             |            |                       |                                                                  |                                |                                                     |  |
|                                              |              |                      |             |             |            |                       |                                                                  |                                |                                                     |  |
|                                              |              |                      |             |             |            |                       |                                                                  |                                |                                                     |  |
|                                              |              | _                    |             |             |            |                       |                                                                  |                                |                                                     |  |
|                                              | er = 🔹       | tings ±Export • 6    | SR Report - | - Yesterday |            |                       |                                                                  | i) Time Zone : ().             | (TC-04.00) Eastern Daylight Time (America/New_York) |  |
|                                              |              |                      |             |             |            |                       | Contact Skill Requirem Matched Skill                             | Interval                       | Duration                                            |  |
|                                              |              |                      |             |             |            |                       | All - All                                                        | <ul> <li>15 Minutes</li> </ul> | ▼ Today ▼                                           |  |
| ANI                                          | DNIS         | ~                    | Site        | Team        | Agent      | Matched Skill Profile | Contact Skill Requirement                                        | Matched Skill                  | Call Start Time                                     |  |
| +14085264000                                 | +15165309086 |                      | Site-1      | Abhishek_T  | Abhishek S | N/A                   | N/A                                                              | N/A                            | 10/22/24 4:03:05                                    |  |
|                                              |              | Search               |             |             |            |                       |                                                                  |                                |                                                     |  |
|                                              |              |                      |             |             |            |                       |                                                                  |                                |                                                     |  |
|                                              |              | Select All           |             |             |            |                       |                                                                  |                                |                                                     |  |
|                                              |              | +15165309086         |             |             |            |                       |                                                                  |                                |                                                     |  |
|                                              |              |                      |             |             |            |                       |                                                                  |                                |                                                     |  |

• Faites défiler le rapport vers la droite pour localiser l'ID de session de contact de l'appel

| the Analyzer     | Analyzer = OSR Report - Yesterday Tree Zone (BTC GAUGE Lamon 1) |                     |                 |             |                       |                  |                        | Daylight Time (America/New_York |                  |
|------------------|-----------------------------------------------------------------|---------------------|-----------------|-------------|-----------------------|------------------|------------------------|---------------------------------|------------------|
|                  |                                                                 |                     |                 |             | Contact Skill Require | m. Matched Skil  | Interval<br>15 Minutes | ✓ Toda                          | ion<br>By •      |
| Conference Count | CTQ Request Count                                               | Number of Transfers | Transfer Errors | Handle Type | Call Direction        | Termination Type | Record Flag            | Wrap Up                         | Session ID       |
|                  | 0                                                               | 0                   | 0               | normal      | inbound               | normal           | 1                      | Sale                            | 44dcfb1b-db08-47 |
|                  |                                                                 |                     |                 |             |                       |                  |                        |                                 | -                |

Étape 3. Récupérez l'ID de session de contact à partir d'Agent Desktop.

Pendant que l'agent est en communication, notez l'URL d'Agent Desktop. L'ID de session de contact peut être extrait de l'URL, comme indiqué dans cet exemple

| <del>~</del> - | → C S desktop.wxcc-us            | s1.cisco.com/task/007 | 78a202-6617-4237-82be-65a38 | d21b2bf                         |
|----------------|----------------------------------|-----------------------|-----------------------------|---------------------------------|
| C              | Contact Center Desktop           | $\square$             |                             |                                 |
| 6)<br>100      | +442031807259<br>Outdial Queue-1 | 00:25                 | +442031807259               |                                 |
|                |                                  |                       | Phone Number<br>Queue       | +18336138844<br>Outdial Queue-1 |

Étape 4. Récupérer l'ID de session de contact via le rapport de problème de l'agent

Dans le rapport de problèmes d'Agent Desktop, recherchez le mot clé « ID d'interaction : » et faites-le correspondre à l'horodatage de l'appel pour localiser l'ID de session de contact pour

2024-11-25 11:33:29:226 agentx-mfe-react-based Trace ["[InteractionPopoverManager]","AgentContactReserv

# Informations connexes

Assistance et documentation techniques - Cisco Systems

#### À propos de cette traduction

Cisco a traduit ce document en traduction automatisée vérifiée par une personne dans le cadre d'un service mondial permettant à nos utilisateurs d'obtenir le contenu d'assistance dans leur propre langue.

Il convient cependant de noter que même la meilleure traduction automatisée ne sera pas aussi précise que celle fournie par un traducteur professionnel.